# 简明操作指南 Fieldgate FXA42

系统组件

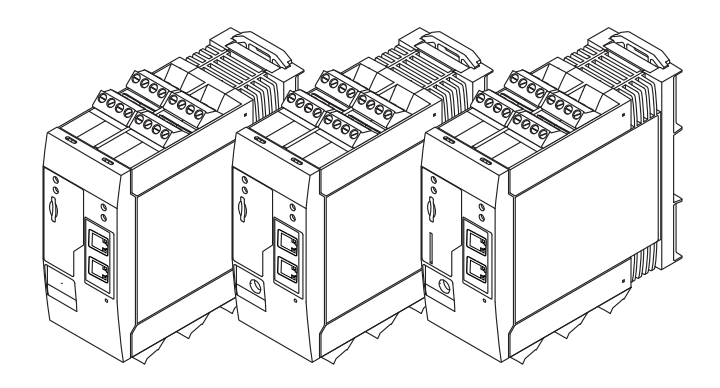

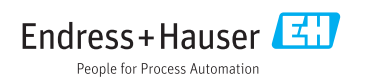

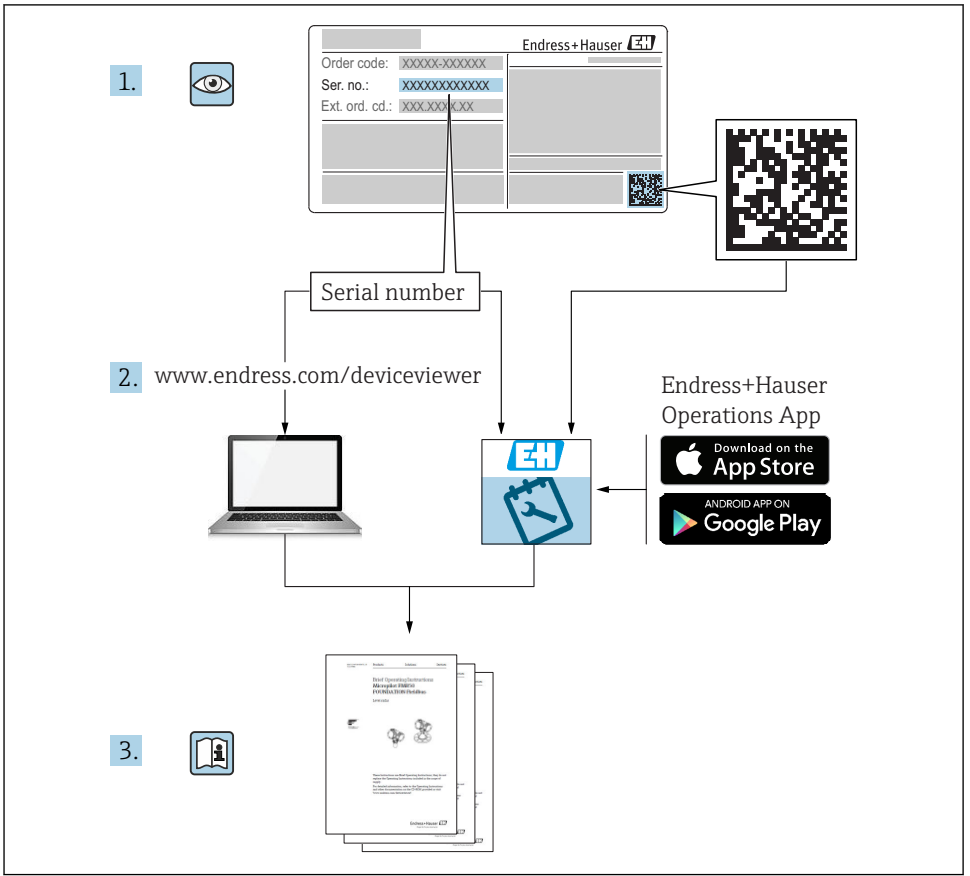

A0023555

# 目录

| <b>1</b><br>1.1<br>1.2                      | <b>文档概述</b><br>文档符号<br>注册商标                      | <b>3</b><br>5                     |
|---------------------------------------------|--------------------------------------------------|-----------------------------------|
| <b>2</b><br>2.1                             | <b>基本安全指南</b><br>产品安全                            | <b>5</b>                          |
| <b>3</b><br>3.1<br>3.2                      | <b>产品描述</b><br>产品设计<br>附件                        | <b>6</b><br>6<br>7                |
| <b>4</b><br>4.1<br>4.2<br>4.3<br>4.4        | <b>到货验收和产品标识</b>                                 | <b>7</b><br>7<br>8<br>8           |
| <b>5</b><br>5.1<br>5.2<br>5.3<br>5.4<br>5.5 | <b>安装</b><br>安裝条件<br>外形尺寸<br>安裝步骤<br>天线<br>安裝后检查 | 9<br>9<br>10<br>10<br>11          |
| <b>6</b><br>6.1<br>6.2<br>6.3               | <b>电气连接</b> 1<br>供电电压                            | <b>L2</b><br>12<br>12<br>12       |
| <b>7</b><br>7.1<br>7.2<br>7.3<br>7.4<br>7 5 | <b>调试</b>                                        | <b>L5</b><br>15<br>16<br>17<br>19 |

# 1 文档概述

# 1.1 文档符号

1.1.1 安全图标

| 图标   | 说明                                     |
|------|----------------------------------------|
| ▲ 危险 | <b>危险!</b><br>危险状况警示图标。疏忽会导致人员严重或致命伤害。 |
| ▲ 警告 | 警告!<br>危险状况警示图标。疏忽可能导致人员严重或致命伤害。       |

| 图标   | 说明                                      |
|------|-----------------------------------------|
| 🛕 小心 | <b>小心!</b><br>危险状况警示图标。疏忽可能导致人员轻微或中等伤害。 |
| 注意   | <b>注意!</b><br>操作和其他影响提示信息图标。不会导致人员伤害。   |

#### 1.1.2 电气图标

| 图标 | 说明      | 图标       | 说明                                        |
|----|---------|----------|-------------------------------------------|
|    | 直流电     | $\sim$   | 交流电                                       |
| ~  | 直流电和交流电 | <u>+</u> | <b>接地连接</b><br>操作员默认此接地端已经通过接地系<br>统可靠接地。 |

| 图标 | 说明                                                                                   |
|----|--------------------------------------------------------------------------------------|
|    | 保护性接地 (PE)<br>进行后续电气连接前,必须确保此接线端已经安全可靠地接地。                                           |
|    | 仪表内外部均有接地端子:<br><ul> <li>内部接地端:将保护性接地端连接至电源。</li> <li>外部接地端:将仪表连接至工厂接地系统。</li> </ul> |

### 1.1.3 工具图标

| •        | 0        | 0        | $\bigcirc \not \sqsubseteq$ | Ń        |
|----------|----------|----------|-----------------------------|----------|
| A0011219 | A0011220 | A0013442 | A0011221                    | A0011222 |
| 十字螺丝刀    | 一字螺丝刀    | 梅花螺丝刀    | 内六角扳手                       | 六角扳手     |

#### 1.1.4 通信图标

| 图标   | 说明                              |
|------|---------------------------------|
| ((1- | <b>无线局域网 (WLAN)</b><br>无线局域网通信。 |
|      | LED 指示灯<br>发光二极管熄灭。             |
|      | <b>LED 指示灯</b><br>发光二极管亮起。      |
|      | LED 指示灯<br>发光二极管闪烁。             |

### 1.1.5 特定信息图标

| 图标           | 说明                        | 图标        | 说明                        |
|--------------|---------------------------|-----------|---------------------------|
|              | <b>允许</b><br>允许的操作、过程或动作。 |           | <b>推荐</b><br>推荐的操作、过程或动作。 |
| $\mathbf{X}$ | <b>禁止</b><br>禁止的操作、过程或动作。 | i         | <b>提示</b><br>附加信息。        |
|              | 参考文档。                     |           | 参考页面。                     |
|              | 参考图。                      | 1., 2., 3 | 操作步骤。                     |
| 4            | 操作结果。                     |           | 外观检查。                     |

#### 1.1.6 设备上的图标

| 图标                                        | 说明                               |
|-------------------------------------------|----------------------------------|
| $\mathbf{\Lambda} \rightarrow \mathbf{I}$ | <b>安全指南</b><br>遵守相关《操作手册》中的安全指南。 |
|                                           | <b>连接电缆的耐热能力</b><br>连接电缆的最低耐温值。  |

### 1.2 注册商标

#### **Modbus**<sup>®</sup>

施耐德自动化有限公司的注册商标

#### **Microsoft**<sup>®</sup>

微软公司的注册商标

# 2 基本安全指南

### 2.1 产品安全

仪表基于工程实践经验设计,符合最先进的安全要求。通过出厂测试,可以安全使用。 符合常规安全标准和法律要求。此外,还符合设备 EU 一致性声明中的 EU 准则要求。 Endress+Hauser 确保粘贴有 CE 标志的仪表符合上述要求。

## 3 产品描述

### 3.1 产品设计

提供三种类型的 Fieldgate FXA42。分别具有不同的仪表特点,采用不同的数据传输技术。

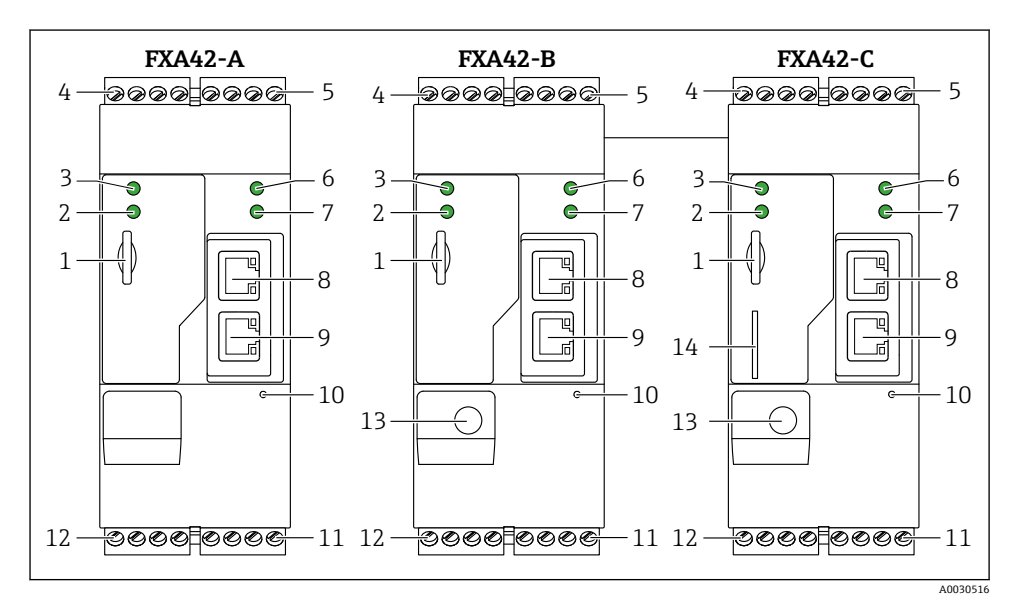

- I Fieldgate FXA42 结构示意图
- A FXA42 (以太网)
- B FXA42 (以太网和 WLAN)
- C FXA42 (以太网和 2G/3G)
- 1 microSD 卡插槽
- 2 调制解调器/WLAN/以太网的 LED 状态指示灯
- 3 电源的 LED 状态指示灯
- 4、5模拟量输入、数字量输入、电源和参考电压输入模块→ 🗎 12
- 6 网络的 LED 状态指示灯
- 7 基于 Web 的 PLC 的 LED 状态指示灯
- 8、9以太网接口
- 10 复位按钮
- 11 Fieldgate FXA42 的电源、数字量输出的电源、数字量输出→ 

  □ 12
- 12 RS-485 串口→ 🗎 12
- 13 天线连接(仅适用于 WLAN 型和 2G/3G 型仪表)
- 14 SIM 存储卡插槽(仅适用于 2G/3G 型仪表)

### 3.2 附件

以下部件可以作为附件订购:

- 电源
   电源的详细信息请参考→ 
   ● 12。

   SMA 连接天线,适用于 UMTS (2G/3G)或 WLAN 操作
- SMA 连接大线, 适用于 UMIS (2G/3G)或 WLAN 操作 天线的详细信息请参考→ 

   10。
- MicroSD 卡

# 4 到货验收和产品标识

#### 4.1 到货验收

到货验收时请进行以下检查:

- •供货清单上的订货号是否与产品粘贴标签上的订货号一致?
- 物品是否完好无损?
- 铭牌参数是否与供货清单上的订购信息一致?

📭 任一上述条件不满足时,请咨询 Endress+Hauser 当地销售中心。

### 4.2 产品标识

仪表标识信息如下:

- 铭牌参数
- •供货清单上的分解订货号
- 在 W@M 设备浏览器中输入铭牌上的序列号(www.endress.com/deviceviewer):显示 网关的所有信息
- 在 Endress+Hauser Operations App 中输入铭牌上的序列号,或使用 Endress+Hauser Operations App 扫描铭牌上的二维码 (QR):显示网关的所有信息

#### 4.2.1 铭牌

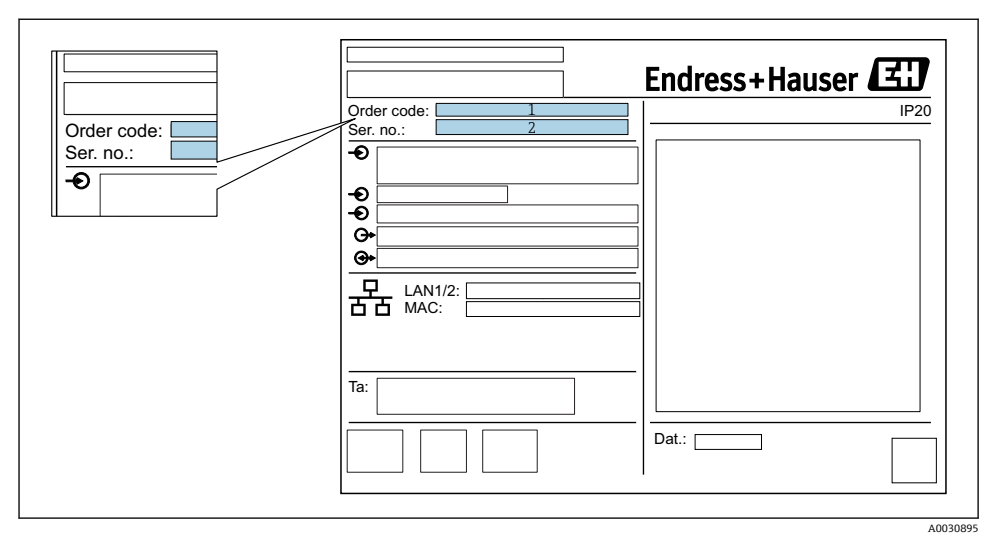

- 1 订货号
- 2 序列号

### 4.3 供货清单

- Fieldgate FXA42, DIN 导轨安装
- MicroSD 卡, 1 GB
- ■《简明操作指南》,印刷版
- 😭 仪表附件参见《操作手册》中"附件"章节。

### 4.4 制造商地址

Endress+Hauser SE+Co. KG Hauptstraße 1 79689 Maulburg, Germany 制造商地址: 参考铭牌。

# 5 安装

### 5.1 安装条件

#### 5.1.1 温度和湿度

正常使用(EN 60068-2-14; Nb; 0.5 K/min): -20...60 °C (-4...140 °F) 并排安装: -20...50 °C (-4...122 °F) 避免出现冷凝。 湿度(EN 60068-2-30; Db; 0.5 K/min): 5...85%; 无冷凝

#### 5.1.2 安装方向

竖直或水平安装在 DIN 导轨上(HT 35,符合 EN 60715标准)。

# 5.2 外形尺寸

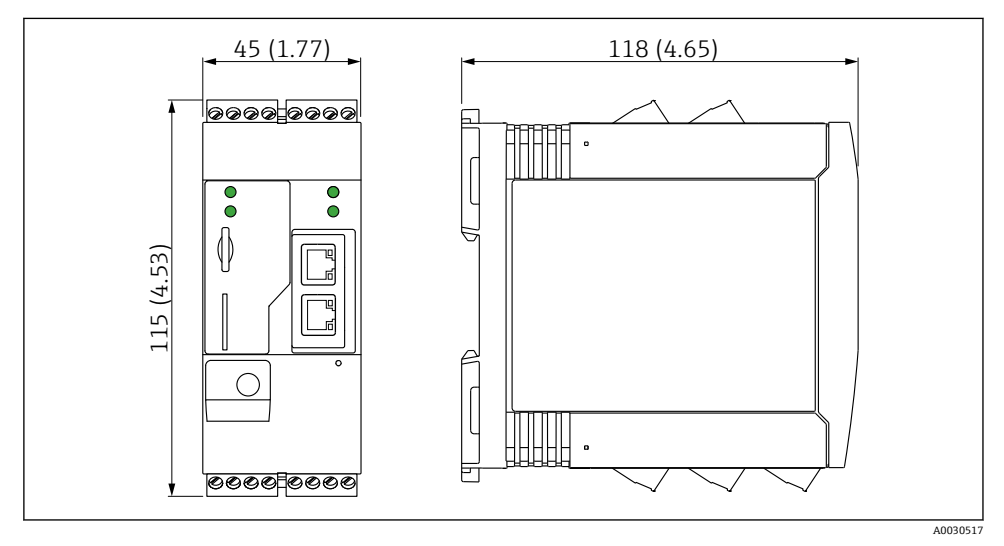

#### 图 2 单位: mm (in)

#### 5.3 安装步骤

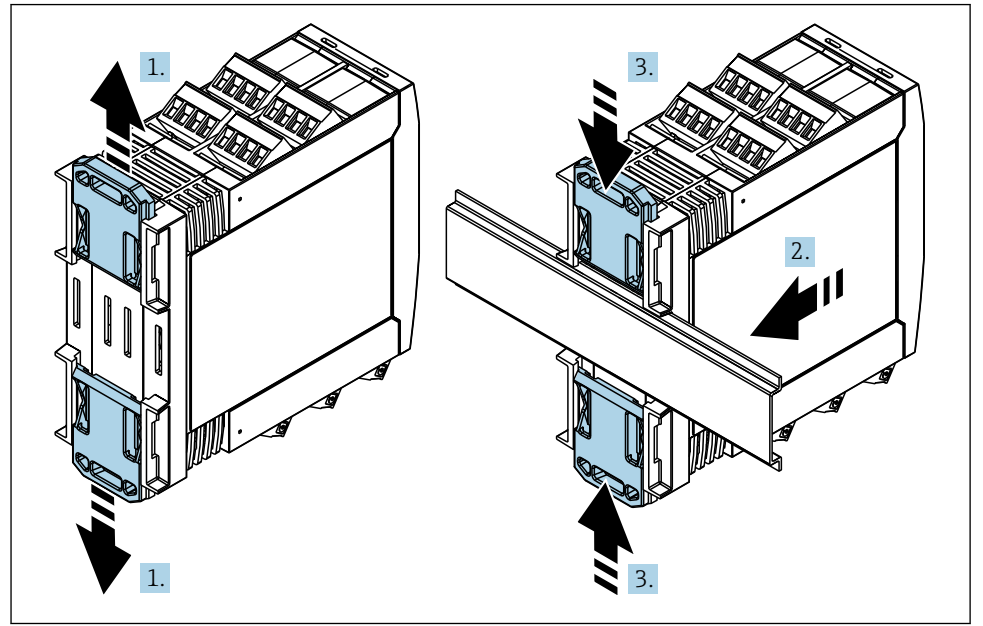

A0011766

- 1. 将 DIN 导轨夹分别向上和向下滑动分开, 直至啮合到位。
- 2. 从前端将变送器安装至 DIN 导轨上。
- 3. 将两个导轨夹同时向内滑动, 直至啮合到位。

拆除设备时,将 DIN 导轨夹分别向上和向下滑动分开(图号 1),拆除导轨上安装的设备。只 松开其中一个 DIN 导轨夹也可以从拆除导轨上安装的设备。

#### 5.4 天线

通过 UMTS (2G/3G)和 WLAN 进行无线通信时,Fieldgates 需要安装外接天线。天线可以作为附件向 Endress+Hauser 订购。天线电缆拧入至 Fieldgate 前端的连接口上。必须将天线 安装在机柜或现场型外壳的外部。在 UMTS (2G/3G)或 WLAN 接收信号微弱的地区使用时,建议在固定安装天线前首先检查通信。

连接: SMA 接口。

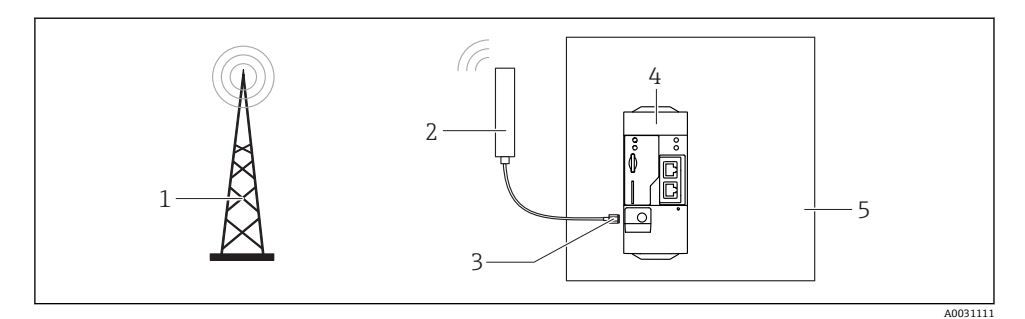

- 1 UMTS (2G/3G)网络
- 2 Fieldgate FXA42 的天线
- 3 SMA 接口
- 4 FieldgateFXA42 (以太网和 2G/3G)
- 5 控制机柜

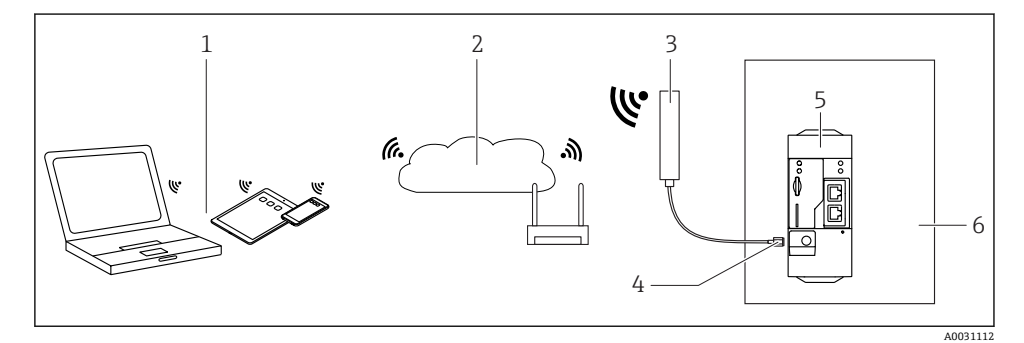

- 1 WLAN 接收器
- 2 通过路由器向上传输至 Internet 或 LAN
- 3 Fieldgate FXA42 的天线
- 4 SMA 接口
- 5 FieldgateFXA42 (以太网和 WLAN)
- 6 控制机柜

### 5.5 安装后检查

- DIN 导轨夹是否啮合到位?
- 仪表是否牢固安装在 DIN 导轨上?
- 所有插入式接线端子是否均牢固啮合?
- 是否遵守安装位置处的温度范围要求?

安装

# 6 电气连接

#### ▲ 警告

#### 危险电压

存在电冲击风险和人员受伤风险

- ▶ 接线前断开所有电源。
- ▶ 调试仪表前测量电压,并与铭牌参数相比对。仅当测量供电电压与规格参数完全匹配时 连接仪表。

### 6.1 供电电压

供电电压为 24 V DC (±20%)。仅允许使用能够满足 DIN VDE 0570-2-6 和 EN61558-2-6 (SELV / PELV 或 NEC Cl. 2)安全电气隔离标准的电源和限能回路用电源。

### 6.2 RS485 串口 (Modbus)

内部电阻: 96 kΩ 协议: Modbus RTU 需要外部端接(120 Ω)

### 6.3 接线端子分配

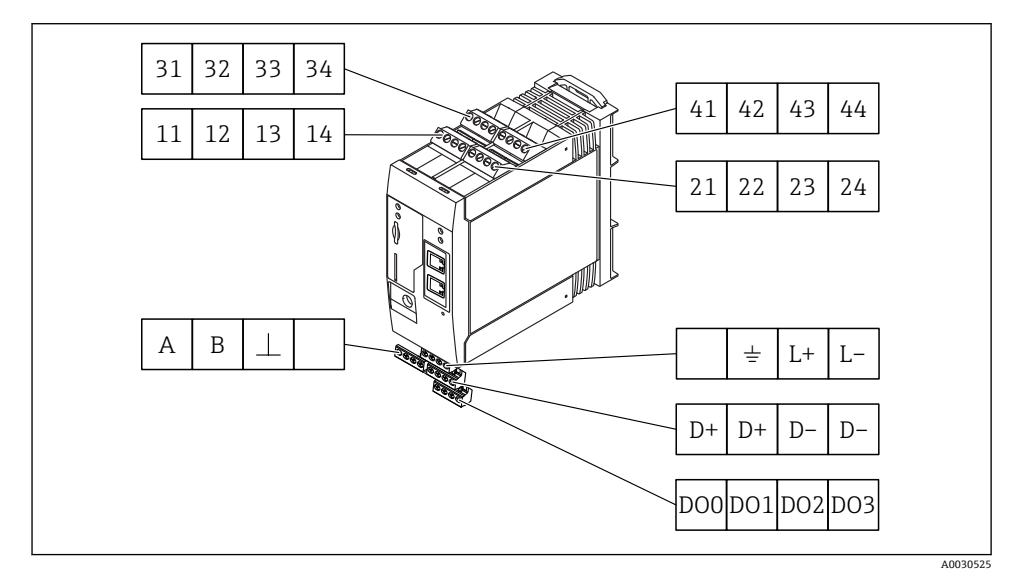

| 输入模块的接线端子<br>分配 |    |    | 端子 | 特点                                                                                                    | 功能                                    |
|-----------------|----|----|----|----------------------------------------------------------------------------------------------------|---------------------------------------|
| 11              | 21 | 31 | 41 |                                                                                                    | GND                                   |
| 12              | 22 | 32 | 42 | 输入低电平: <5V<br>输入高电平: >11V<br>输入电流: <5mA<br>最大输入电压: 35V                                                                                | 数字量输入                                 |
| 13              | 23 | 33 | 43 | 最大输入电压: 35 V<br>最大输入电流: 22 mA<br>内部电阻: 250 Ω (适用于 HART 通信)                                                                            | 模拟量输入 4 20 mA                         |
| 14              | 24 | 34 | 44 | 输出电压: 28 V <sub>DC</sub> (无负载)<br>26 V <sub>DC</sub> @ 3 mA<br>20 V <sub>DC</sub> @ 30 mA<br>输出电流: max.160 mA<br>辅助电压带短路保护, 电气隔离和不稳定。 | 辅助电压输出<br>辅助电压输出可用于向回路供电或控制数字<br>量输入。 |

| 接线端子分配            | 特点     |                      | 接线端子分配 |                                       | 特点 |                       |
|-------------------|--------|----------------------|--------|---------------------------------------|----|-----------------------|
|                   | D00    | 高端驱动、源、DC-           |        |                                       | D+ | 12 24 V <sub>DC</sub> |
|                   | D01    | PNP。<br>输出电流: 500 mA |        |                                       | D+ | 12 24 V <sub>DC</sub> |
| 数字量输出             | DO2    |                      |        | 数字量输出电源 <sup>1)</sup>                 | D- | GND                   |
|                   | DO3    |                      |        |                                       | D- | GND                   |
|                   | А      | 信号                   |        |                                       |    | 未分配                   |
|                   | В      | 信号                   |        |                                       |    | 接地连接                  |
|                   |        |                      |        | Field asta FYA (2 thtt                | _  |                       |
| R5485 中口 (Moabus) | $\bot$ | 接地/可选屏蔽连接            |        | Fleidgate FAA42 的电<br>源 <sup>1)</sup> | L+ | $24 V_{DC}$           |
|                   |        | 未分配                  |        |                                       | L- | GND                   |

1) 仅允许使用能够满足 DIN VDE 0570-2-6 和 EN61558-2-6 (SELV / PELV 或 NEC Cl. 2)安全电气隔离标准的电源 和限能回路用电源。

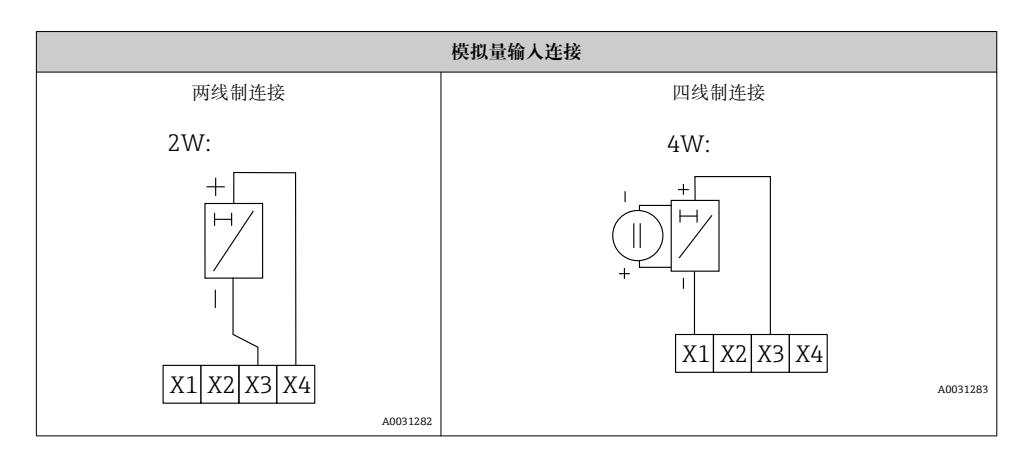

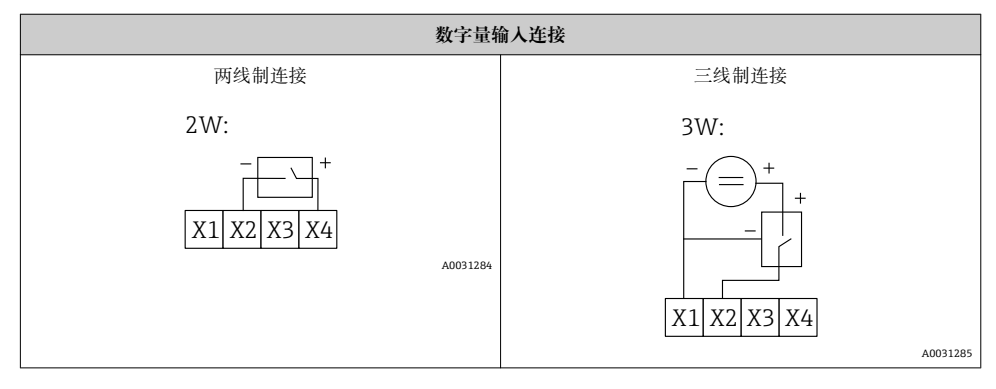

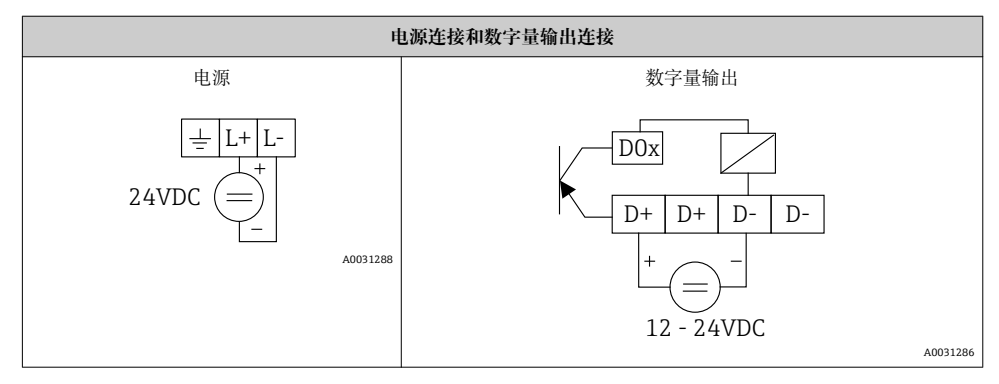

# 7 调试

# 7.1 显示单元(LED 仪表状态指示灯)

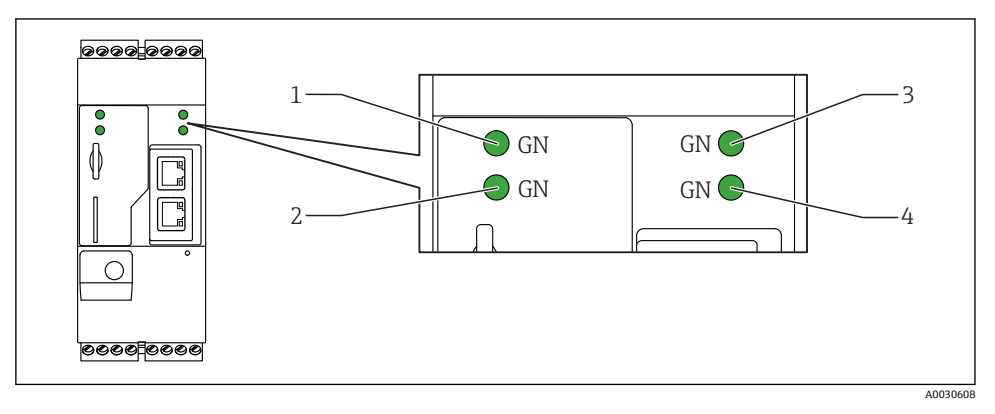

- 1 电源
- 2 调制解调器(2G/3G型) / WLAN /以太网
- 3 网络
- 4 基于 Web 的 PLC

| 说明              | 状态 | 颜色     | 说明                       | 备注                              |
|-----------------|----|--------|--------------------------|---------------------------------|
| 电源              |    | 绿色(GN) | 已接通电源                    |                                 |
| 调制解调器           |    | 绿色(GN) | 已接通调制解调器的电源              | 仅适用于 UMTS 型                     |
| WLAN            |    | 绿色(GN) | 已接通 WLAN 模块的电源           | 仅适用于 WLAN 型                     |
| 以太网             |    | 绿色(GN) | 已接通以太网接口的电源              | 仅适用于以太网型                        |
| 网络              |    | 绿色(GN) | 已建立数据连接                  | 以太网型:有效固定 IP 地址设置或<br>DHCP 成功   |
|                 |    |        | 数据连接中断                   | 以太网型:无有效固定 IP 地址设置或<br>DHCP 不成功 |
| 基于 Web 的<br>PLC |    | 绿色(GN) | 打开基于 Web 的 PLC 的编辑<br>程序 |                                 |

| 说明 | 状态  | 颜色     | 说明            | 备注 |
|----|-----|--------|---------------|----|
|    | 2 x | 绿色(GN) | 成功完成手动固件更新    |    |
|    | -×- |        |               |    |
|    | 2 x | 绿色(GN) | 复位至工厂设置(工厂复位) |    |
|    |     |        |               |    |

#### 7.2 准备步骤

1. 检查并确保网关已固定安装在 DIN 导轨上,且电缆已正确连接固定在接线端子和天线上。

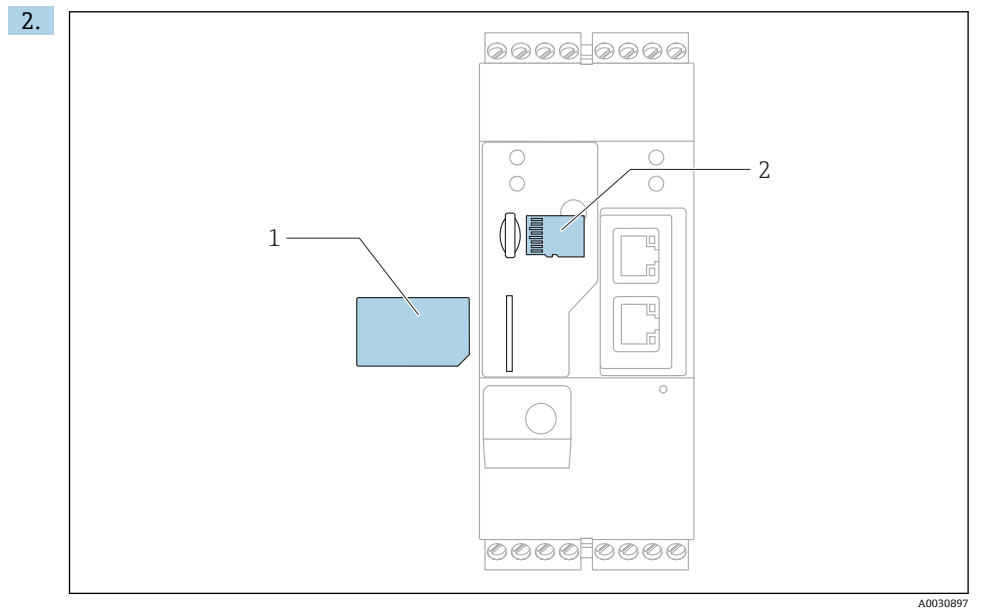

- 1 SIM卡
- 2 MicroSD 卡

插入 MicroSD 卡。

- 3. Fieldgate FXA42 UMTS: 插入 SIM 卡。
- 4. 接通电源。

### 7.3 建立数据连接

数据连接的缺省设置:

- IP 地址: http://192.168.252.1
- 管理员用户名: super
- 管理员密码: super
- 如果用户无需设置 Fieldgate FXA42 网关,或用户无相应权限,可以使用以下缺省用户名 和密码登录。用户名: eh; 密码: eh
- 1. 使用网线直接连接 Fieldgate FXA42 和个人计算机或笔记本电脑。
- 2. 分配计算机 IP 地址, 需要与 Fieldgate FXA42 所在子网络的 IP 地址一致。计算机的 IP 地址可以不同于 FXA42 的 IP 地址。
- 3. Microsoft 窗口:进入 Start 菜单,选择 Control Panel 菜单项,选择 Network Connections 菜单项并选择 Fieldgate FXA42 的以太网连接。

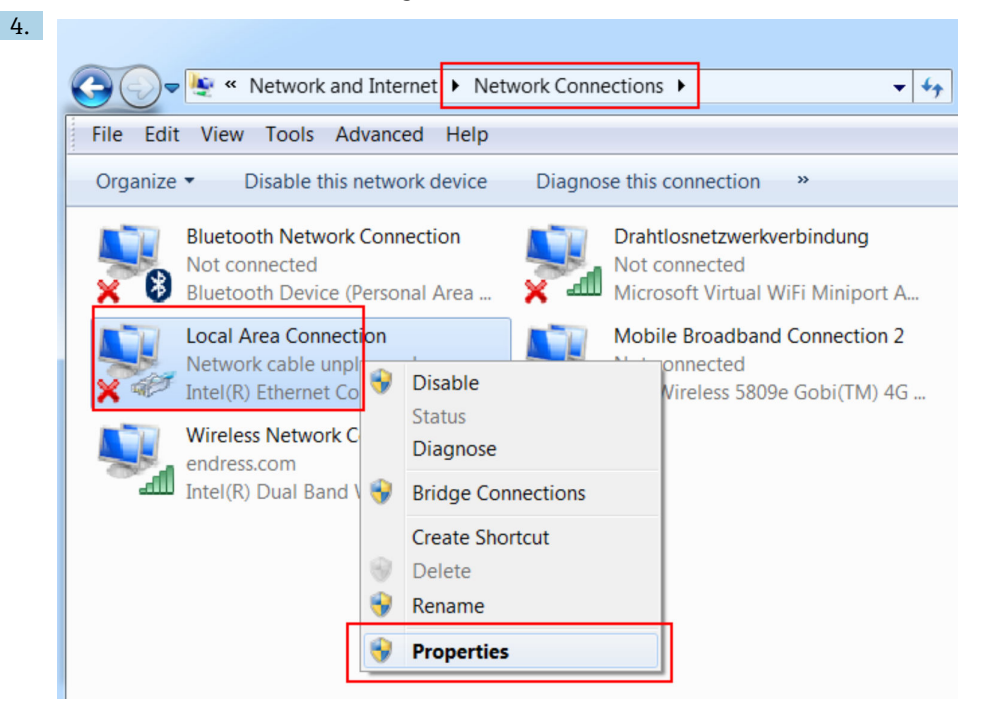

点击鼠标右键, 打开文本菜单。选择 Properties 菜单项。

| General                                                                                                    |                                                                                     |
|----------------------------------------------------------------------------------------------------|-------------------------------------------------------------------------------------|
| You can get IP settings assigned<br>supports this capability. Otherwi<br>administrator for the appropriate | automatically if your network<br>se, you need to ask your network<br>e IP settings. |
| Obtain an IP address autor                                                                                 | natically                                                                           |
| — O Use the following IP address                                                                           | 35:                                                                                 |
| IP address:                                                                                                | 192.168.252.5                                                                       |
| Subnet mask:                                                                                               | 255.255.255.0                                                                       |
| Default gateway:                                                                                           | · · ·                                                                               |
| Obtain DNS server address                                                                                  | automatically                                                                       |
| Ouse the following DNS service                                                                             | er addresses                                                                        |
| Preferred DNS server:                                                                                      |                                                                                     |
| Alternate DNS server:                                                                                      | • • •                                                                               |
| Validate settings upon exit                                                                                | Advanced.                                                                           |

选择 Use the Following IP Address 选项,输入 IP 地址。实例中的 IP 地址: 192.168.252.2

- 6. 在 Subnet mask 中输入 255.255.255.0,并按下 OK 确认输入。
- 7. 打开 Internet 浏览器, 在浏览器地址栏中输入预设置 IP 地址 192.168.252.1。
- 8. 输入用户名和密码。按下 OK 确认输入。
  - ▶ 连接成功后显示 Fieldgate FXA42 欢迎界面。

几秒钟后显示界面自动切换至主界面,显示设置菜单。 更改语言:在右上角的下拉菜单中选择语言。

| / 🌣 🆩   ?          | Endress+Hauser |         |
|--------------------|----------------|---------|
| Name               | Value          | Deutsch |
| Inputs             |                | English |
| Outputs            |                |         |
| Device Information |                |         |
| PLC                |                |         |
|                    |                |         |
| + WLAN             |                |         |

- 1 选择语言
- 2 打开帮助菜单

现在即可查看 Fieldgate FXA42 的功能。如果以管理员登录,可以更改设置。

## 7.4 安装 MicroSD 卡中的新固件

参见《操作手册》。

#### 7.5 设置实例

参见《操作手册》。

A0030547

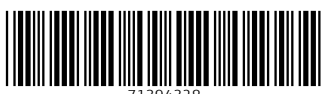

71394328

## www.addresses.endress.com

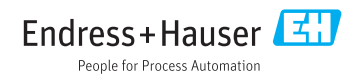